# 加入者専用ページへのログイン

| -                                                                                                    | 加入者専用ペー                                                                                  | ージへのログイン                                                                                          |  |  |  |  |
|----------------------------------------------------------------------------------------------------|------------------------------------------------------------------------------------------|---------------------------------------------------------------------------------------------------|--|--|--|--|
| ログインID・パスワードを入力してログインしてください。                                                                                                    |                                                                                          |                                                                                                   |  |  |  |  |
| 当社よりお送りしている「確定拠出年金口座開設のわ知らせく薬 登録内容確認のお願い」に記載された、<br>「アンサーネット用ログインID」と「アンサーネット用反パスワード」を、それぞれ半角で入力してください。<br>すでにパスワードを変更されている方は、変更後のパスワードを入力してください。 |                                                                                          |                                                                                                   |  |  |  |  |
|                                                                                                    | ◆ログインIDがご不明の場合<br>メールアドレスを登録済みのご<br>上記アンサーセンターまでごび<br>◆パスワードがご不明な場合・2<br>「パスワードの再発行」をクリ? | 方は、「ログインIDの確認」をクリックしてお手続きをしてください。メールアドレスの登録がない方は、<br>重裕ください。<br>ご利用停止となっている場合<br>ックしてお手続きをしてください。 |  |  |  |  |
| 1                                                                                                    | ログインID                                                                                   |                                                                                                   |  |  |  |  |
|                                                                                                    | パスワード                                                                                    |                                                                                                   |  |  |  |  |
|                                                                                                    | ・ご利用にあたって ・パス                                                                            | ワードの保存について ・ログインIDの確認 ・パスワードの再発行<br>※システムメンテナンス中はご利用できません。                                        |  |  |  |  |
|                                                                                                    |                                                                                          | 2 مەلاھ                                                                                           |  |  |  |  |

## ログインID、パスワード

初めてログインする場合は、当社より送付している「確定拠出年金 口座開設のお知らせ」に記載されている「アンサーネット用ログイン ID」と「アンサーネット用仮パスワード」を入力し、ログインしてください。 ログイン後に「仮パスワード」からご自身で決めたパスワードへの変更 が必要となります。

パスワードの変更について 6~15桁で、新しいパスワードを設定してください。 確認のため、2回入力してください。

・パスワードは大文字と小文字を区別します。
・数字、英字、記号が使用可能です。
使用できる記号は以下の通りです。
! @ # \$ % ^ & \* () - = \_ + [] { } ' : . / ?

(ご加入の企業型年金規約によっては、桁数や数字・英字・記号の組み合わせに個別の制限を設けている場合があります。)

## 2 ログインボタン

「ログイン」ボタンを押すと、加入者専用ページへ移ります。

「ワンタイムパスコード認証」を有効にしている場合は、通常のパス ワードに加えて、「ワンタイムパスコード」を入力します。 入力画面については、別途、ご利用方法「ワンタイムパスコード認証 の設定・解除」をご確認ください。

# 加入者専用ページへのログイン

#### 確定拠出年金 口座開設のお知らせ

平素より格別のお引き立てを賜り、厚く御礼申し上げます。

ご勤務先で実施されている企業型確定拠出年金制度につきまして、このたび口座開設いたしました のでお知らせします。お手数ですが、以下1~3について内容の確認をお願いいたします。 ※過去に確定拠出年金に加入され、特定運営管理機関で管理(自動移換)されている資産がある場合、本ロ座の開設にともない、 ご本人からの申し出がなくとも本口腔に資産が移換される場合があります。

#### 1. 口座内容の確認

開設した口座情報は下表のとおりです。相違等がございましたらご勤務先の確定拠出年金担当者様にご連絡ください。

| 企業名      | サンプル銀行                       |
|----------|------------------------------|
| 社員コード    | 0021                         |
| 氏名       | Robert Sompo                 |
| 住所       | 112-8555<br>東京都文京区春日 1-16-21 |
| 電話番号     | 090-0001-0021                |
| 生年月日     | 1993年11月19日                  |
| 性別       | 男                            |
| 加入者資格取得日 | 2021年 9月 1日                  |
| 初回拠出日    | 2021年10月25日                  |

#### 運用商品の配分割合指定

確定拠出年金では、掛金等(掛金・他制度からの移行金)をご自身で運用いただきます。 そのため掛金等の入金日前日までに、運用商品の配分割合をご指定いただくようお願いいたします。ご指定 されない場合は、運用されず未指図個人別管理資産(現金として管理)となりますのでご注意ください。

#### 3. 「確定拠出年金スターターキット」のご案内

確定拠出年金制度や運用商品の配分割合指定などの手続き方法は、「確定拠出年金スターターキット」の 「手続きガイドブック」をご確認ください。「確定拠出年金スターターキット」は、アンサーネット※ (インターネットサービス)「加入者TOP」からご覧いただけます。なお、紙媒体での提供を希望される場合は、 ご勤務先の確定拠出年金担当者様にご連絡ください。

#### ※アンサーネット(インターネットサービス)用のIDと仮パスワード

損保ジャパンDC証券ホームページ (https://www.sjdc.co.jp) からログインしご利用ください。

| ť | レノイン改化は、放バスフェアの友美が必要になります。 |            |
|---|----------------------------|------------|
| i | ログイン ID (半角数字)             | 0123456021 |

| ų |                                  |                 |    |
|---|----------------------------------|-----------------|----|
|   | 仮パスワード(前3桁は半角英字または特殊文字、後7桁は半角数字) | YiE0170680      |    |
|   |                                  | パンロロ証券が作成したものです | 以上 |

### 2回目以降にログインする場合

### ٠ID

「確定拠出年金 口座開設のお知らせ」に記載されているアンサーネット用「ログインID」または「資産残高のお知らせ」等、当社より送付するお知らせに記載されている「加入者コード」を入力してください。

### ・パスワード

ご自身で決めた任意のパスワードを入力してください。

・ID・パスワードを一定回数間違えて入力すると、ご利用が停止されます。

・一定時間操作が確認できなかった場合、セキュリティ上自動的にロ グアウトされます。引き続き操作をする場合は、再度ログインをしてく ださい。

# 加入者専用ページへのログイン

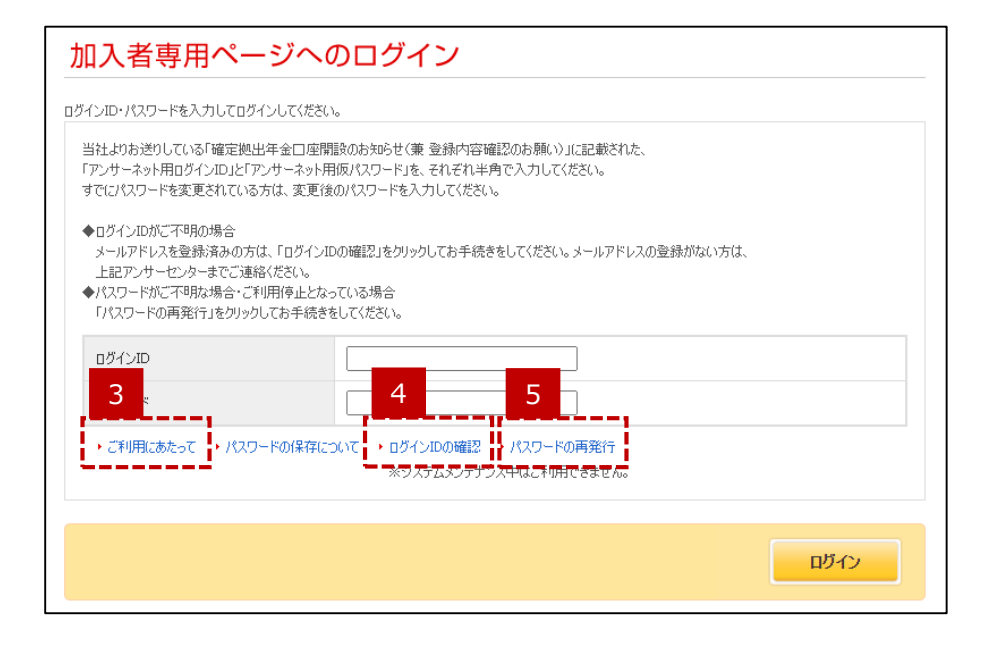

3 「ご利用にあたって」リンク

推奨環境やセキュリティについて確認できます。

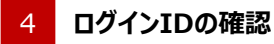

ログインIDを紛失、失念された場合、「ログインIDの確認」を押すと、 ログインID確認画面へ移ります。

## 5 パスワードの再発行

パスワードを紛失、失念された場合、「パスワードの再発行」を押すと、 パスワード再発行画面へ移ります。